http://wegraphics.net/blog/tutorials/create-a-colorful-grunge-portrait-in-seconds/

## **Grunge portret**

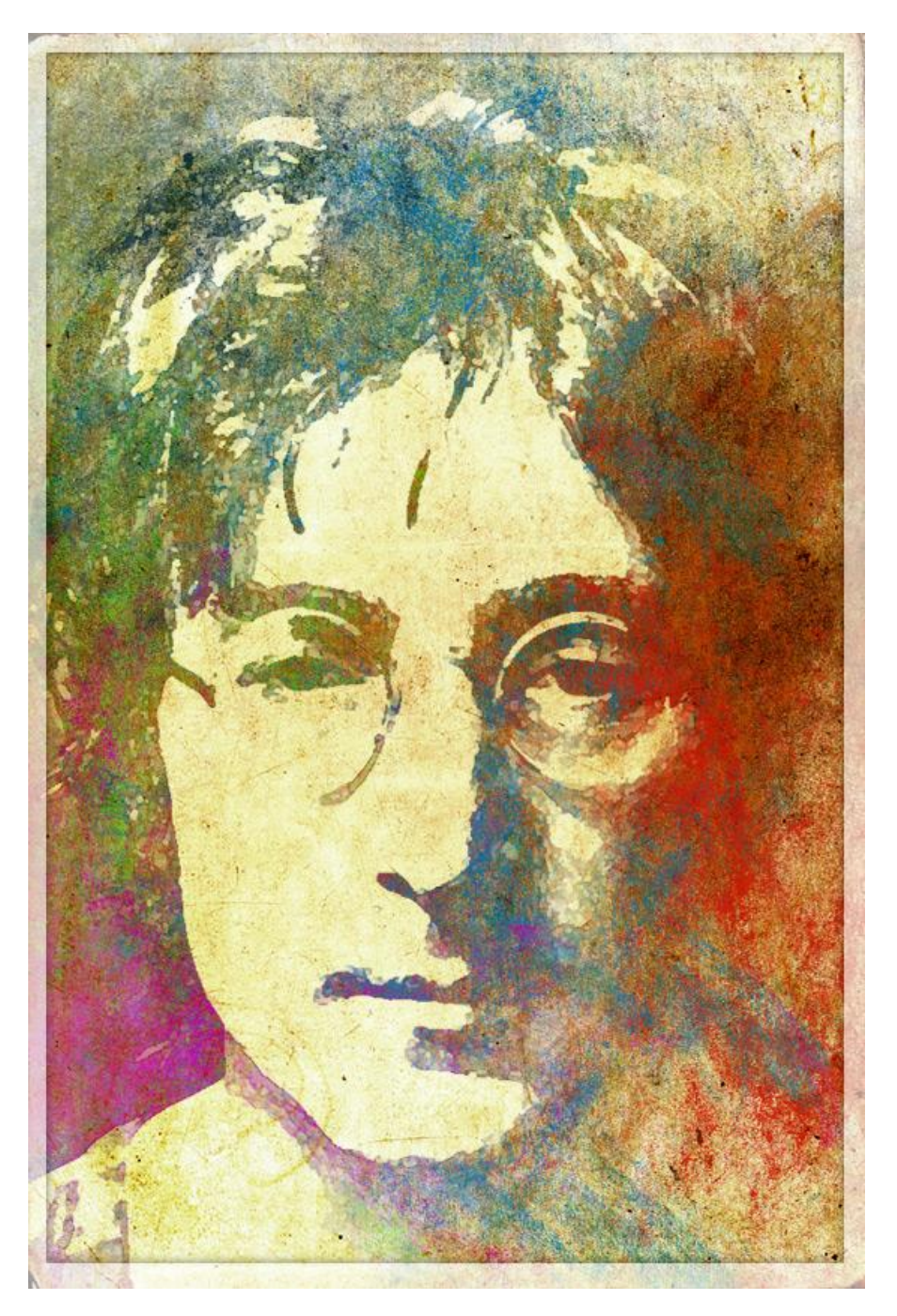

<u>Stap 1 – Structuur</u> Zoek een passende papier structuur als Achtergrondlaag;

indien nodig het contrast aanpassen met Afbeelding  $\rightarrow$  Aanpassingen  $\rightarrow$  Niveaus; pas ook grootte aan :  $558 \times 837$  px : 72dpi (Afbeelding  $\rightarrow$  Afbeeldingsgrootte).

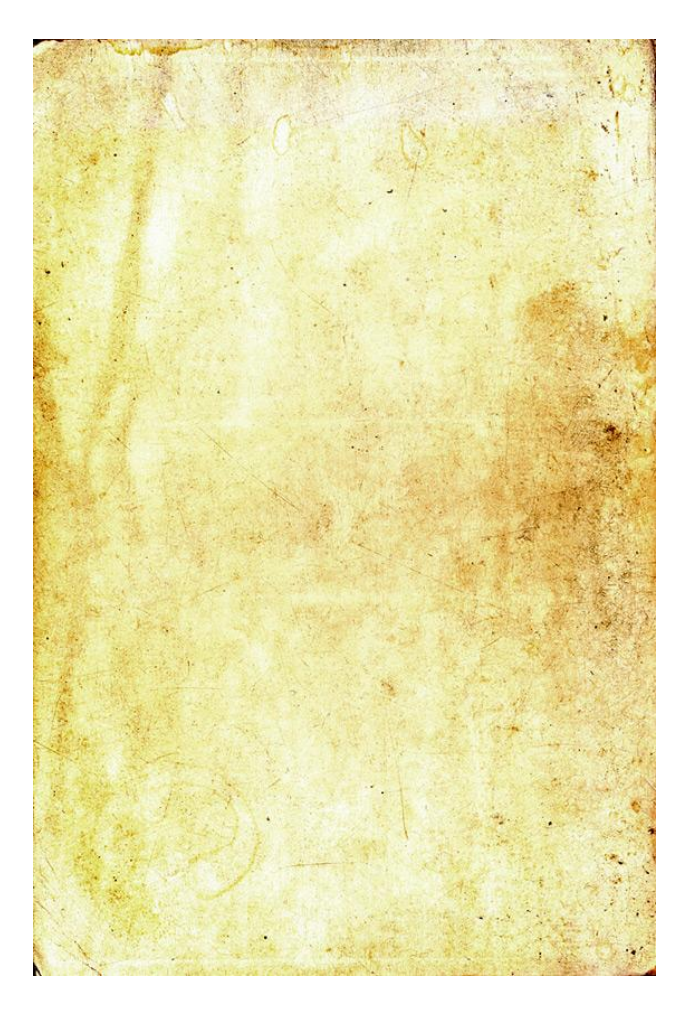

<u>Stap 2 – het portret</u> Afbeelding kopiëren en plakken boven de papier structuur ; hier een foto gebruikt van John Lennon.

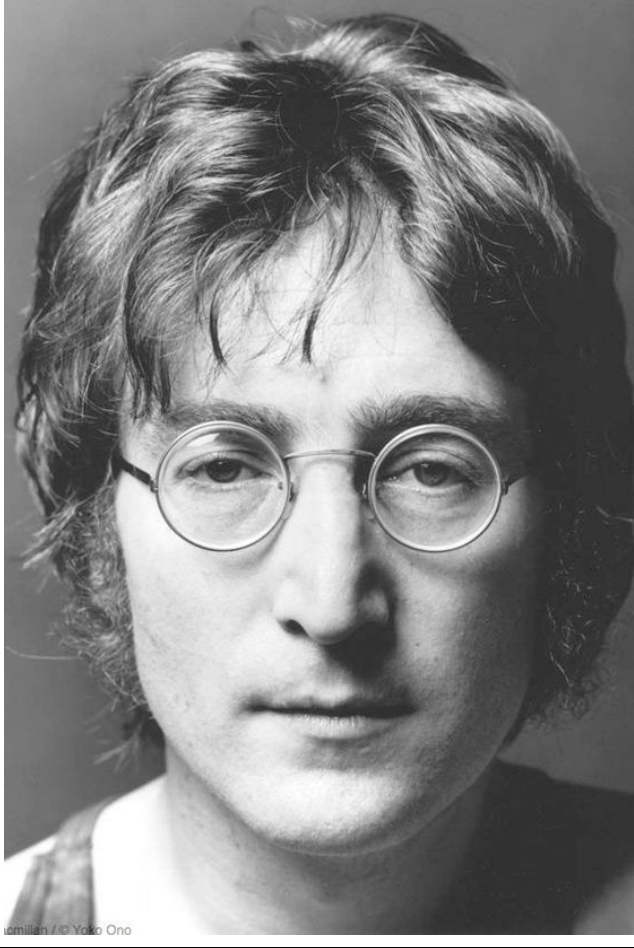

Grunge Portret – blz 2

Ook het contrast aangepast met Afbeelding  $\rightarrow$  Aanpassingen  $\rightarrow$  Niveaus; daarna Filter  $\rightarrow$  Artistiek  $\rightarrow$  Waterverf... Instellingen hangen af van gebruikte foto.

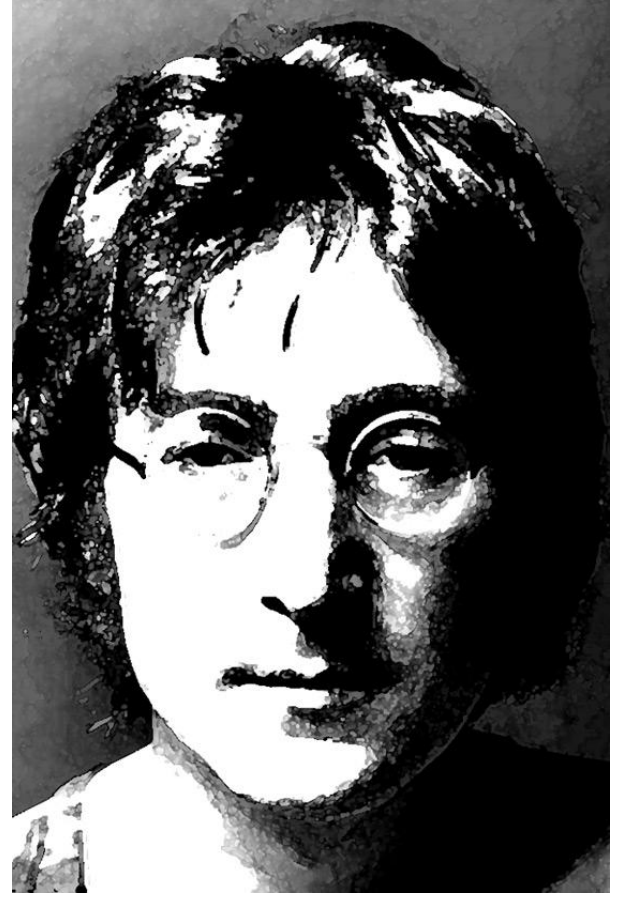

## <u>Stap 3 – Schilderen</u>

Nieuwe bovenste laag toevoegen; ga naar het palet Kanalen : Ctrl + Klik op RGB kanaal om selectie te laden.

![](_page_2_Picture_4.jpeg)

Grunge Portret – blz 3

Terug naar het Palet Lagen; voeg aan de bovenste laag een laagmasker toe;

deselecteer (Ctrl + D). Laagmasker is actief : klik (Ctrl + I) om de kleuren om te keren; de originele laag met foto zet je onzichtbaar of je kan die ook verwijderen.

| 0      |             |               | 44       |
|--------|-------------|---------------|----------|
| LAYERS | CHANNELS    |               | *=       |
| Normal | •           | Opacity: 100% | 3        |
| Lock:  | /+@         | Fill: 100%    | 9        |
|        | 🖁 🚺 Layer   | 2             |          |
|        | Background  | 6             | 2        |
| C      | Create Laye | r Mask        |          |
| Ģ      | ə fx. 🖸     | 0. 🗆 🖬        | <b>B</b> |

We zijn klaar om te schilderen; gebruik een mooi 'grunge' penseel ; Op bovenste laag schilder je willekeurig op de laag met verschillende heldere kleuren.

![](_page_3_Picture_4.jpeg)

Kleur opbouwen tot je tevreden bent met het bekomen resultaat; gebruik je eigen artistiek talent om er iets moois van te maken.

![](_page_4_Picture_1.jpeg)

Als laatste kan je nog een witte rand toevoegen met 60% wit.

![](_page_4_Picture_3.jpeg)

Grunge Portret – blz 5